## iPhone

Go to Settings > Calendar > Accounts> Add Account > Other > Add Subscribed Calendar and enter the server name.

https://championstourical.pgatourhq.com/ Press Next > Turn off Use SSL > Press Done.

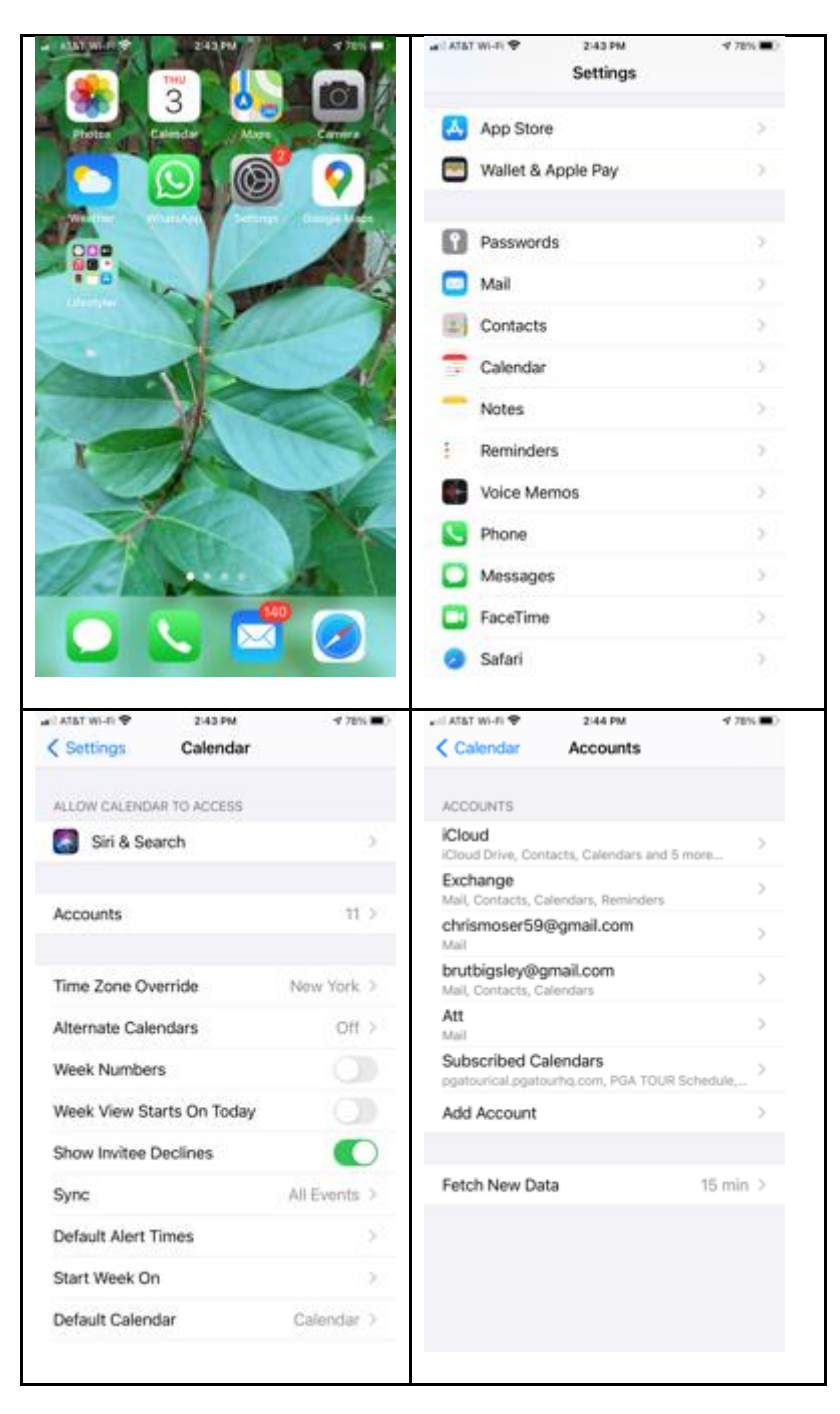

## How to setup iCalendar Feeds

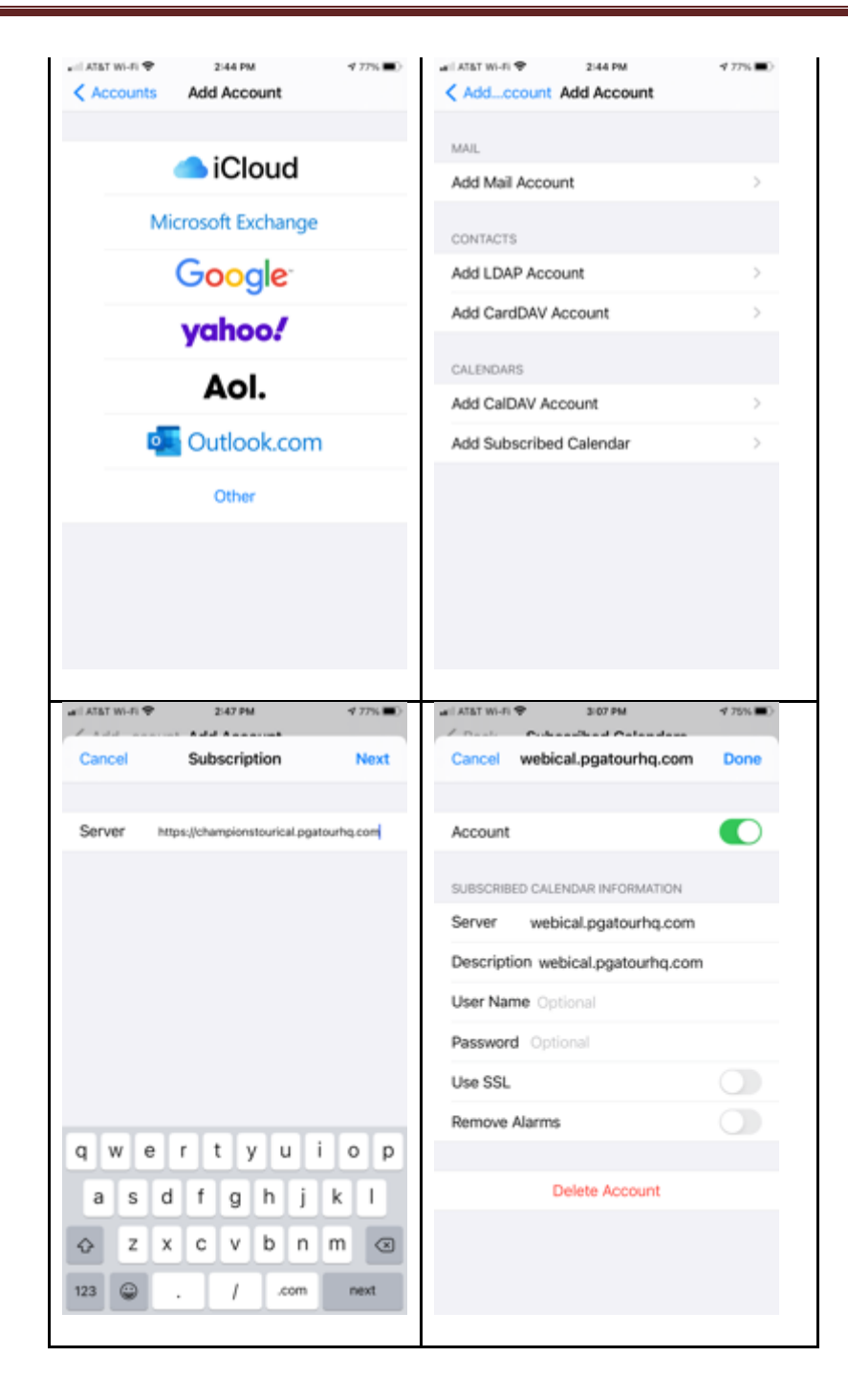

## Outlook

1) Open your calendar and expand My Calendars section. Right click My Calendars, Add Calendar, From Internet

| New       New       New       New Stype       New Stype       New Styp                                                                                                    |                                                                   |                                                                                             | PGA                                           |
|----------------------------------------------------------------------------------------------------|-------------------------------------------------------------------|---------------------------------------------------------------------------------------------|-----------------------------------------------|
| New         New Top         New Stype         New Stype         Day         Week         North School         Open Calendar         Email Stars         Effective Calendar         Calendar         Calendar <thcalendar< th="">         Calendar         Calendar</thcalendar<>                                                                                                    |                                                                   |                                                                                             |                                               |
| New         Stype Meeting         Go To         Arrange         G         Manage Catendars         Share           SUM OT UWE TH FR SA         •         •         March 2016         •         •         March 2016         •         •         March 2016         •         •         March 2016         •         •         March 2016         •         •         March 2016         •         •         March 2016         •         •         March 2016         •         •         March 2016         •         •         March 2016         •         •         •         March 2016         •         •         •         •         •         •         •         •         •         •         •         •         •         •         •         •         •         •         •         •         •         •         •         •         •         •         •         •         •         •         •         •         •         •         •         •         •         •         •         •         •         •         •         •         •         •         •         •         •         •         •         •         •         •         •         <                                                                                                    | New New New New Skype<br>Appointment Meeting Items • Meeting      | Today Next 7 Day Work Week Month Schedule Open Calendar<br>Days Week View Calendar Groups * | E-mail Share Publi<br>Calendar Calendar Onlin |
| • March 2016       • March 2016         SU MO TU WE TH FR SA       • More Line         13       5         7       8         30       21       22       23       24       25       26         27       22       23       24       25       26       7       8       9         30       21       22       23       24       25       26       7       8       9         3       4       5       6       7       8       9                                                                                                    | New Skype Meeting                                                 | Go To 🕞 Arrange 🗔 Manage Calendars                                                          | Share                                         |
| 28       29       1       2       3       4       5         6       7       8       9       14       14         13       14       14       14         14       14       14       14         15       12       12       23       24       25       26       27       28       29       30       31       14       14       14       14       14       14       14       14       14       14       14       14       14       14       14       14       14       14       14       14       14       14       14       14       14       14       14       14       14       14       14       14       14       14       14       14       14       14       14       14       14       14       14       14       14       14       14       14       14       14       14       14       14       14       14       14       14       14       14       14       14       14       14       14       14       14       14       14       14       14       14       14       14       14       14       14 </td <td>March 2016     SU MO TU WE TH FR SA</td> <td><ul> <li>March 14, 2016</li> </ul></td> <td></td>                                                                                                    | March 2016     SU MO TU WE TH FR SA                               | <ul> <li>March 14, 2016</li> </ul>                                                          |                                               |
| 1       1       12         13       14       14         13       15       17         14       14         15       17         16       7       8         17       18       12         18       4       5       6         11       12       14       14         12       3       4       5       6         11       12       14       16         12       14       16       17         11       12       14       16         12       14       16       17         12       14       16       10         11       12       12       12         12       14       12       12         12       12       12       12         12       12       12       12         12       12       12       12         12       12       12       12         12       12       12       12         12       12       12       12         13       12       12       12      <                                                                                                    | 28 29 1 2 3 4 5                                                   | MONDAY                                                                                      |                                               |
| 27       28       29       31       8 <sup>Mil</sup> April 2016       9       1       1       9         3       4       5       6       7       8       10         10       11       12       13       14       15       16         17       11       12       22       22       23       11         24       25       27       28       29       30       12       11         24       25       27       28       29       30       12       11       12       11       12       12       12       12       12       12       12       12       12       12       12       12       12       12       12       12       12       12       12       12       12       12       12       12       12       12       12       12       12       12       12       12       12       12       13       13       13       12       12       13       13       12       12       12       12       12       12       13       13       13       13       13       13       13       13       14       15                                                                                                    | 6 7 8 9 10 11 12<br>13 14 15 16 17 18 19<br>20 21 22 23 24 25 26  | 14                                                                                          |                                               |
| April 2016       9         SU MO TU WE TH R SA       1         3       4       5       6       7         3       4       5       6       7       8         10       1       2       10       1         2       3       4       5       6       7         11       13       14       15       16       11         2       2       25       27       29       12         1       2       3       4       5       6       7         1       2       3       4       5       6       7         2       12       12       12       12       12       12         1       12       14       12       12       12       12         1       12       14       12       12       12       12         10       Remote Group       12       12       12       12       12       12       12       12       12       12       12       12       13       12       14       14       14       14       14       14       14       14       14       14                                                                                                    | 27 28 29 30 31                                                    | 8 <sup>AM</sup>                                                                             |                                               |
| 3       4       5       6       7       10         10       11       12       13       14       15       16         17       18       19       20       22       23       11         24       25       26       27       28       29       30       12       11         24       25       26       27       28       29       30       12       11         24       25       26       27       28       29       30       12       11       12       12       11       12       12       11       12       12       11       12       12       12       12       12       12       12       12       12       12       12       12       12       11       12       13       13       15       16       16       16       16       16       16       16       16       16       16       16       16       16       16       16       16       16       16       16       16       16       16       16       16       16       16       16       16       16       16       16       16       16 <td< td=""><td>April 2016<br/>SU MO TU WE TH FR SA</td><td>9</td><td></td></td<>                                                                                                    | April 2016<br>SU MO TU WE TH FR SA                                | 9                                                                                           |                                               |
| 11       11         24       25       26       22       23       4       5       6       7         12       12       12       12       12       12       12       12       12       12       12       12       12       12       12       12       12       12       12       12       12       12       12       12       12       12       12       12       12       12       12       12       12       12       12       12       12       12       12       12       12       12       12       12       12       12       12       12       12       12       12       12       12       12       12       12       12       12       12       12       12       12       12       12       12       12       12       12       12       12       12       12       12       12       12       12       12       12       12       12       12       12       12       12       12       12       12       12       12       12       12       12       12       12       12       12       12       12       12       1                                                                                                    | 3 4 5 6 7 8 9<br>10 11 12 13 14 15 16                             | 10                                                                                          |                                               |
| 1       2       3       4       5       6       7         Image: Second Second S                                                                                                    | 17 18 19 20 21 22 23<br>24 25 26 27 28 29 30                      | 11                                                                                          |                                               |
| Image: Second Second                           | 1 2 3 4 5 6 7                                                     | 12 <sup>PM</sup>                                                                            |                                               |
| Cal     Ogdet Group       Bir     Remoge Al Calendar       Chi     Add Calendar       Chi     Add Calendar       Show All Calendar     Tom floor Ista.       Show All Calendar     Tom floor Ista.       Show All Calendar     Tom floor Ista.       Brai     Move Up       Brai     Move Up       Chi     Move Up       Brai     Move Up       Chi     Move Up       Chi     Move Up       Brai     Move Up       Chi     Move Up       Brai     Move Up       Chi     Move Up       Brai     Move Up       Brai     Move Up       Brai     Move Up       Brai     Move Up       Brai     Move Up       Brai     Move Up       Brai     Move Up       Brai     Move Up       Brai     Brai       Brai     Brai       Brai     Brai       Brai     Brai       Brai     Brai       Brai     Brai       Brai     Brai       Brai     Brai       Brai     Brai       Brai     Brai       Brai     Brai       Brai     Brai    <                                                                                                    | My Ca                                                             | 1                                                                                           |                                               |
| Prog.       Jew Calendar Storp       3       8         Image: Show A calendars       10       From Boon List         Show Al Calendars       10       7         Bria       More Up       6         Doug Edwards       7       6         Doug Edwards       7       8         Jonstham McCommick       9       10         Mark Agnelio       10       Tasks                                                                                                    | Cal Delete Group Uni Remove All Calendars Birt New Calendar Group |                                                                                             |                                               |
| Mai       Arrange By Name       Show All Calendars         Show All Calendars       Show All Calendars         Bra       Move Up         Bra       Move Up         Cher       6         Couge Edwards       7         Greg A Hassler       7         Greg A Hassler       8         Jack Daughtry       9         Mark Agnelio       10         Mark Agnelio       10                                                                                                    | ✓ PG     ✓ Add Calendar                                           | 5 B                                                                                         |                                               |
| Show All Calendars       Image: From Internet                                                                                                    | Ma Arrange By Name                                                | From Room List                                                                              |                                               |
| Other     Refrets Free/Bory     Refrest Free/Bory     Refrest | Show All Calendars                                                | From Internet                                                                               |                                               |
| Braj     Move Up       Braj     Move Up       Braj     Move Up       Braj     Move Up       Braj     Frage       Crep Moores     7       Jordshan McCornick     9       Jonathan Kabhan     10       Mark Agnello     10       Mark Agnello     10                                                                                                    | Other     Refresh Eree/Busy                                       | Open Shared Calendar                                                                        |                                               |
| Oug Edwards     7       Greg A Hassler     7       Greg Moores     8       Jonathan McCormick     9       Jonathan McCormick     9       Mark Agnelio     10       Randall Kato     •                                                                                                    | Bria<br>Bria<br>Cha ▼ Move Up<br>Move Down                        | 6                                                                                           |                                               |
| Greg Moores     8       Jack Daughtry     8       Jonathan McCornick     9       Mark Agnello     10       Mark Agnello     10       Randall Kato     •                                                                                                    | Doug Edwards<br>Greg A Hassler                                    | 7                                                                                           |                                               |
| Jonathan McCorreck Jonathan Robhan Jonathan Robhan Mark Agnelo Michael Youmans Randall Kato Mail Calendar People Tasks ····                                                                                                    | Greg Moores                                                       | 8                                                                                           |                                               |
| Michael Youmans 10<br>Randall Kato  Mail Calendar People Tasks ···                                                                                                    | Jonathan McCormick                                                | 9                                                                                           |                                               |
| Mail Calendar People Tasks ···                                                                                                    | Michael Youmans Randall Kato                                      | 10                                                                                          |                                               |
|                                                                                                    | Mail Calendar Peop                                                | ole Tasks ····                                                                              |                                               |

2) Type URL in field and click OK

iCalendar URLs

- PGA TOUR http://pgatourical.pgatourhq.com
- Champions Tour http://championstourical.pgatourhq.com
- Web.com Tour http://webical.pgatourhq.com
- PGATOURLatinoamerica http://pgatourlaical.pgatourhq.com
- Mackenzie Tour http://pgatourcanadaical.pgatourhq.com
- PGA TOUR China http://pgatourchinaical.pgatourhq.com

|                 | $\sim$                         |
|-----------------|--------------------------------|
| ant to add to C | utlook:                        |
|                 |                                |
| alendar.ics     |                                |
| Can             | cel                            |
|                 | ant to add to C<br>alendar.ics |

- 3) Click Yes to add the calendar to Outlook.
- 4) You'll see the calendar has been added under My Calendars or Other Calendars.

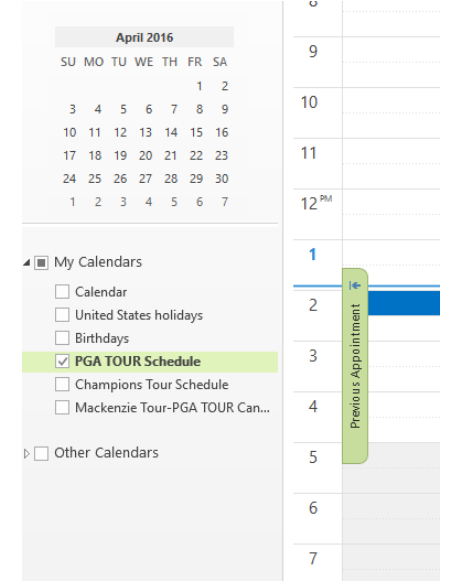